# Fact Sheet How to find Oracle on a Desktop Computer

To find Oracle on a desktop computer, please follow the steps below

#### Quick Find

> Open the Windows icon on the bottom left hand of screen in the task bar

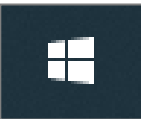

#### Select Corporate Programs arrow

| Recently added        | A SA Health           |            |        |           |       |          |          |          |          |
|-----------------------|-----------------------|------------|--------|-----------|-------|----------|----------|----------|----------|
| Microsoft Teams       |                       |            |        |           |       |          |          |          |          |
|                       | . 🕹                   | 4          |        |           |       |          |          |          |          |
| 3D Viewer             | Corporate<br>Programs | This PC    |        | Microsoft | Store |          |          |          |          |
|                       |                       |            |        |           |       |          |          |          |          |
| Access                |                       |            | 2      |           |       |          |          |          |          |
| Alarms & Clock        |                       | Google     | Chrome |           |       |          |          |          |          |
|                       |                       |            |        |           |       |          |          |          |          |
| Bomgar                |                       |            |        |           |       |          |          |          |          |
|                       |                       |            |        |           |       |          |          |          |          |
| Calculator            |                       |            |        |           |       |          |          |          |          |
| 💽 Camera              |                       |            |        |           |       |          |          |          |          |
| Citrix                |                       |            |        |           |       |          |          |          |          |
| Citrix Receiver       |                       |            |        |           |       |          |          |          |          |
| Connect               |                       |            |        |           |       |          |          |          |          |
| Corporate Programs    |                       |            |        |           |       |          |          |          |          |
|                       |                       |            |        |           |       |          |          |          |          |
| x Evrel               |                       | <b>~ *</b> |        |           |       |          |          | 6        |          |
| P bearch for anything |                       |            | e      |           |       | <u> </u> | <u>•</u> | <u>_</u> | <u>_</u> |

> In Corporate Programs, select SAH Applications

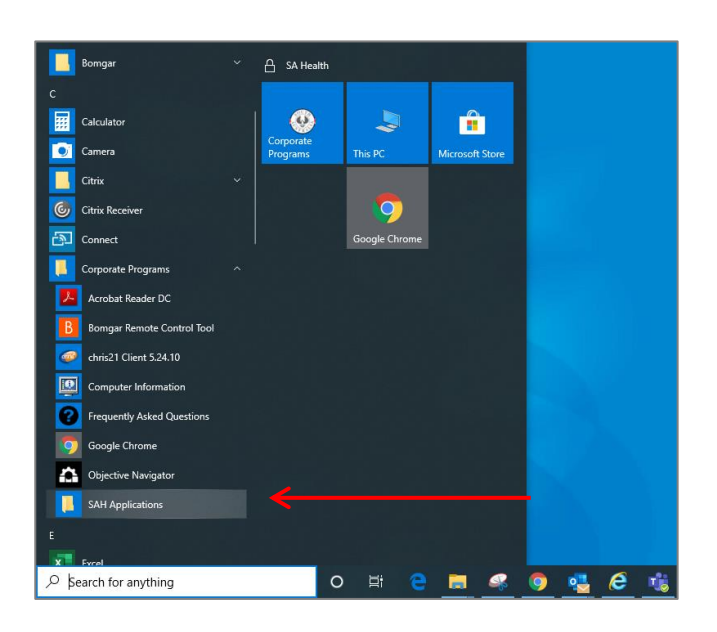

# Fact Sheet

In SAH Applications scroll down and select Oracle Corporate Systems to open up the log in page

| <mark> </mark>               | View                             |                                      |                   |      |
|------------------------------|----------------------------------|--------------------------------------|-------------------|------|
| > × 🛧 📴 > Net                | twork > had.sa.gov.au > nsapps > | Shortcuts                            |                   | ڻ ×  |
| iExpense Access ^            | Name                             | Date modified                        | Туре              | Size |
| Music                        |                                  | 00/00/2015 3:10 AIVI                 | internet snortcut | I ND |
| Videor     Videor            |                                  | 28/08/2019 4:13 PM Internet Shortcut |                   | 1 KB |
| Videos                       | 🌮 Meals Management               | 28/08/2019 4:12 PM                   | Internet Shortcut | 1 KB |
| Objective                    | 🔚 Med Profiler Database          | 07/04/2021 11:45 AM                  | Internet Shortcut | 1 KB |
|                              | 🎁 Microsoft Teams                | 20/04/2021 2:33 PM                   | Shortcut          | 3 KB |
| <ul> <li>OneDrive</li> </ul> | MIMS Online                      | 23/06/2011 9:21 AM                   | Internet Shortcut | 1 KB |
| This PC                      | 🐕 My Health Record Viewer        | 05/03/2019 10:51 AM                  | Internet Shortcut | 1 KB |
| 3D Objects                   | 🗿 MyTransfusion.com              | 15/08/2013 2:08 PM                   | Internet Shortcut | 1 KB |
| Desites                      | 🎥 Nurse Call Portal              | 20/04/2021 2:35 PM                   | Shortcut          | 3 KB |
| Desktop                      | 되 Nurse Station Whiteboard       | 24/09/2015 9:48 AM                   | Shortcut          | 2 KB |
| 👸 Documents                  | 🗿 Oracle Corporate Systems       | 14/04/2016 10:08 AM                  | Internet Shortcut | 1 KB |
| 🕹 Downloads                  | Oracle SHARP Reporting Portal    | 17/03/2021 4:52 PM                   | Internet Shortcut | 1 KB |
| 👌 Music                      | 🛜 Outlook Web Access             | http://erp.had.sa.gov.au/            | Shortcut          | 2 KB |
| E Pictures                   | 🔊 Outlook Web App                | 22/03/2016 1:29 PM                   | Shortcut          | 2 KB |
| Videos                       | 🙊 PBRC                           | 07/08/2015 9:27 AM                   | Internet Shortcut | 1 KB |
| (Ri) brocon(1.())            | 🚰 ProAct KPI                     | 07/01/2020 8:01 AM                   | Internet Shortcut | 1 KB |
| - (b.) mosenor (((           | 🖌 ProAct Lite                    | 10/12/2019 12:51 PM                  | Internet Shortcut | 1 KB |
| 💇 (H:) hrosen01 (\\          | 😼 QFM                            | 27/08/2018 3:02 PM                   | Shortcut          | 2 KB |
| 🔿 Network                    | 🔊 RAH - VNA                      | 03/09/2018 3:58 PM                   | Internet Shortcut | 1 KB |
| ~                            | RAH Paging                       | 03/10/2017 10:53 AM                  | Internet Shortcut | 1 KB |
| ó items 🛛 State: 🔕 Online    |                                  |                                      |                   |      |

 Oracle should only be accessed and logged into with *Microsoft Edge Browser* (do not use Firefox, Internet Explorer or Google Chrome)

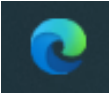

> To access Oracle, log in using your HAD ID and password

| Government of South Australia<br>SA Health |                                |
|--------------------------------------------|--------------------------------|
| Sign In                                    |                                |
| Oracle Corporate Systems                   | word to sian in.               |
|                                            | User Name<br>Password<br>Login |

- > For future quick access to Oracle, save to favourites in Microsoft Edge
- > To do this use the Star button indicated in the top right hand corner of screen (see overleaf)

# Fact Sheet

| C Cracle Applications Hom               | ne Page 🗙   | +                             |        |
|-----------------------------------------|-------------|-------------------------------|--------|
| ← C ଲ 🧔 🖒 http                          | s://erp.had | sa.gov.au/OA_HTML/OA.jsp?p    | a ★ 🗲  |
| 🛱 Import favourites   🕒 Oracle Applicat | Edit favo   | urite                         | ×      |
|                                         | Name [      | Oracle Applications Home Page |        |
|                                         | Folder      | Favourites bar                | $\sim$ |
| Oracle Applications Home Page           | Mara        | Desc                          |        |
| Worklist                                | More        | Done Re                       | emove  |

> Select the *Done* button and the quick link for future access should now be visible

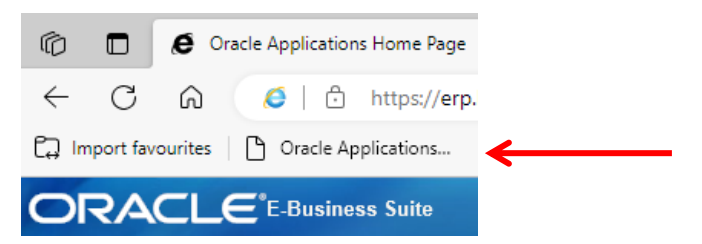

### For more information

Medical Officer Professional Development Reimbursement System (MOPDRS) Clinical System Support & Improvement, SA Health <u>Health.PDReimbursement@sa.gov.au</u> <u>sahealth.sa.gov.au/reimburseme</u> For Official Use Only-A1-I1

© Department for Health and Wellbeing, Government of South Australia. All rights reserved.

How to find Oracle on a Desktop Computer.docx Last updated 12-Sep-23

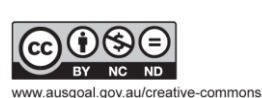

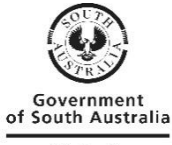

SA Health